## EDACS SINGLE CHANNEL AUTONOMOUS TRUNKING (SCAT) GETC & DOWNLINK GETC CONFIGURATION MANUAL

| TABLE OF CONTENTS                 |     |
|-----------------------------------|-----|
|                                   | Pag |
| SCOPE                             | . 1 |
| INTRODUCTION                      | . 1 |
| STAND-ALONE SCAT                  | . 1 |
| NETWORK SCAT                      | . 1 |
| OPERATION                         | . 2 |
| SCAT and Downlink                 | . 2 |
| Wide Area Digital Option          | . 2 |
| RELATED PUBLICATIONS              | . 2 |
| EQUIPMENT REQUIRED                | . 2 |
| CONFIGURATION                     | . 2 |
| HARDWARE INSTALLATION             | . 2 |
| Stand-alone SCAT GETC             | . 2 |
| Network SCAT GETC                 | . 3 |
| GETC Logic Board Installation     | . 3 |
| Turbo Board Installation          | . 3 |
| Rockwell Modem Installation       | . 3 |
| Jumper Installation               | . 3 |
| FIRMWARE INSTALLATION             | . 4 |
| EPROM Installation                | . 4 |
| SOFTWARE INSTALLATION             | . 4 |
| SCAT GETC                         | . 4 |
| Programming Mode                  | . 5 |
| Normal Mode                       | . 5 |
| SCAT Downlink GETC                | . 5 |
| PERSONALITY PROGRAMMING           | . 5 |
| CEC/IMC Personality Configuration | . 6 |
| Wide Area Digital Option          | . 6 |
| OPERATIONAL CHECKOUT              | . 6 |
| DIP SWITCH SETTINGS               | . 6 |
| SCAT GETC                         | . 6 |
| SCAT Downlink GETC                | . 8 |

Ericsson Inc. Private Radio Systems Mountain View Road Lynchburg, Virginia 24502 1-800-528-7711 (Outside USA, 804-528-7711)

# ERICSSON 💋

Printed in U.S.A.

#### **TABLE OF CONTENTS (Continued)**

|                          | <u>Page</u> |
|--------------------------|-------------|
| CLEAR VOICE CHECKOUT     | 8           |
| Locally Initiated Call   | 8           |
| Multisite Initiated Call | 8           |
| DIGITAL VOICE CHECKOUT   | 8           |
| Locally Initiated Call   | 8           |
| Multisite Initiated Call | 8           |
| LED INDICATORS           | 8           |

#### LIST OF FIGURES AND TABLES

| Figure 1 - Stand-alone SCAT                                           | 1 |
|-----------------------------------------------------------------------|---|
| Figure 2 - Network SCAT Station                                       | 1 |
| Figure 3 - Downlink to CEC/IMC Communication                          | 2 |
| Figure 4 - SCAT to Downlink Communication                             | 2 |
| Figure 5 - GETC Phone Line Level Adjustments                          | 3 |
| Figure 6 - Station GETC (19D904266) Jumper Locations                  | 4 |
| Figure 7 - Turbo Board Programming                                    | 4 |
| Figure 8 - Personality Programming                                    | 6 |
| Figure 9 - Switch Settings for Personality Programming Mode           | 6 |
| Figure 10 - Sample SCAT Personality                                   | 7 |
| Figure 11 - Sample SCAT Wide Area Digital Personality (optional)      | 7 |
| Figure 12 - SCAT GETC Switch Settings                                 | 8 |
| Figure 13- SCAT Downlink Switch Settings                              | 8 |
| Figure 14 - MASTR II (IIe) EDACS Network SCAT Interconnection Diagram | 9 |
| Table 1 - Jumper Settings                                             | 5 |
| Table 2 - LED Indications, No Activity                                | 8 |
| Table 3 - LED Indications, Clear Voice Local Call                     | 8 |
| Table 4 - LED Indications, Clear Voice Multisite Call                 | 8 |
| Table 5 - LED Indications, Digital Voice Local Call                   | 8 |
| Table 6 - LED Indications, Digital Voice Multisite Call               | 8 |
| Table 7 - LED Indications, Summary                                    | 8 |
|                                                                       |   |

#### **SCOPE**

This manual provides instructions for configuring the Ericsson GE Trunking Card (GETC) for use in a Single Channel Autonomous Trunking (SCAT) station. The information presented in this manual is applicable to EDACS SCAT stations using the MASTR II, IIe or MASTR III repeaters. The manual provides instructions for installing the SCAT GETC hardware, firmware, and software. It also provides instructions for setting up the GETCs and for performing a functional checkout of the GETC's.

#### **INTRODUCTION**

SCAT is a unique application of a GETC shelf that is configured as an option to an EDACS Repeater. The SCAT option allows a single repeater to alternately perform the Control Channel or Working Channel functions. This extends the trunked operation into difficult areas such as ravines, tunnels, etc. and extremely low traffic density areas such as shopping malls.

SCAT systems are available for all EDACS wideband configurations: VHF, UHF, and 800 MHz.

The SCAT channel may be configured as stand-alone system or as part of a multisite trunking network.

#### **STAND-ALONE SCAT**

The stand-alone SCAT consists of a standard EDACS Station with the GETC reconfigured for SCAT operation (SCAT firmware installed in the GETC) as shown in Figure 1. In this configuration, the repeater transmits control chan-

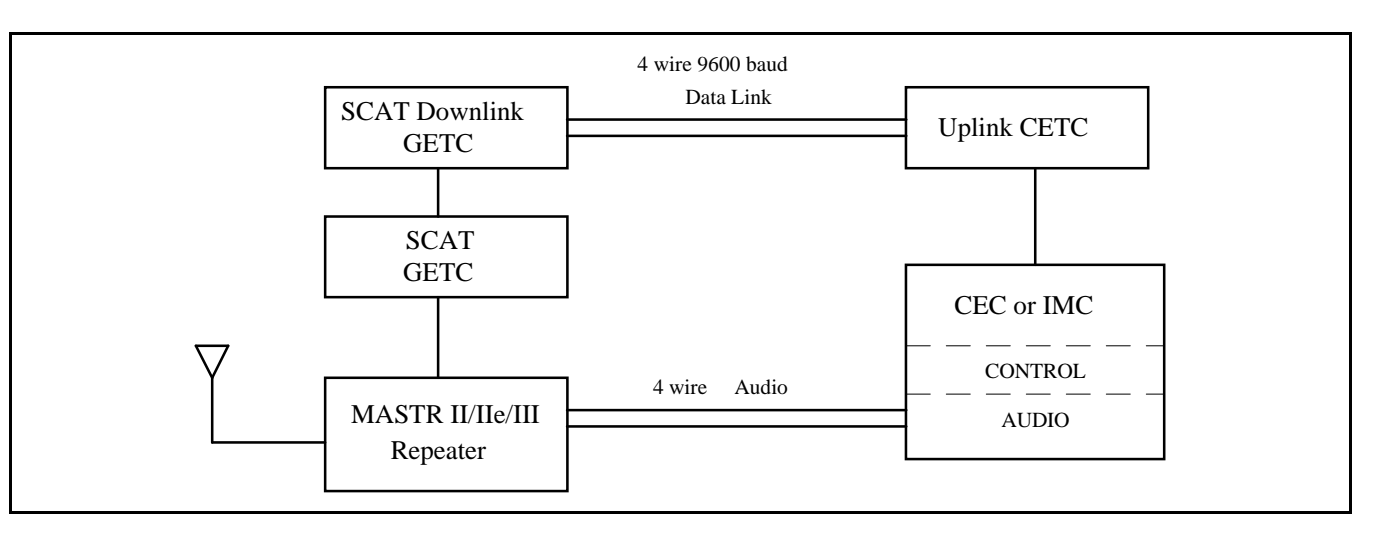

Figure 2 - Network SCAT Station

Copyright © May 1994, Ericsson GE Mobile Communications Inc.

used as part of an EDACS Multisite system. Each Network SCAT channel requires a standard EDACS station with the SCAT station option (XXCP3Y). This option adds a SCAT Downlink GETC, SCAT firmware for both the station GETC and the SCAT Downlink GETC, and a SCAT GETC interconnect cable to the EDACS station. In this configuration, the SCAT station is connected to the Console Electronics Controller or Integrated Multisite and Console Controller (CEC/IMC) as shown in Figure 2. Each SCAT channel has its own Downlink and audio/data interface into the CEC/IMC.

### LBI-38987

nel information until a radio requests a channel. The SCAT repeater then assigns itself as the working channel and begins routing audio. When the call is complete, the SCAT channel resumes operating as the control channel.

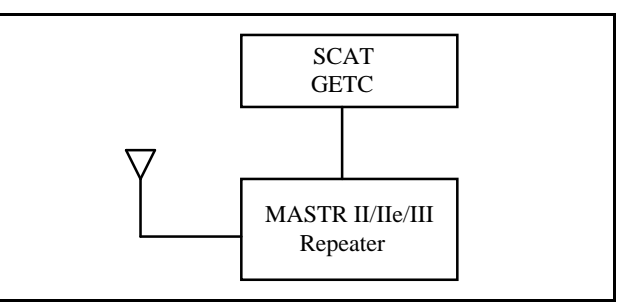

Figure 1 - Stand-alone SCAT

#### **NETWORK SCAT**

The second configuration is a Network SCAT channel

The CEC/IMC controls and routes SCAT calls, allowing the user to enjoy trunking features and the same trunked user interface. The CEC/IMC must be configured with a site interface (MSZM3R) for the SCAT system.

#### NOTE

In MASTR III systems, a cable (19D903880P10) is added to allow easy access to the MIII Tx and Rx Audio (J101). This cable is routed from from the MIII Interface Board J101 to the Downlink GETC TB10 pins 1, 2, 3, and 4.

#### **OPERATION**

As a result of the SCAT station using only one channel, only one conversation can occur at any one time through the SCAT site. While the SCAT site is busy, every call request (mobile request or console request) is queued. The mobile radio generates the Call Hold Off queue tone and automatically places a call request upon completion of the first call. Only console request for the active group will be processed immediately.

SCAT operation can only be performed by radios equipped to use a SCAT channel. SCAT only supports late entry for group calls.

The following radios are currently SCAT compatable:

| <u>Radio Type</u> | Software Version                                                       |
|-------------------|------------------------------------------------------------------------|
| Alpha FMD         | 344A3892G4                                                             |
| MDR               | 344A4271G1                                                             |
| MDX               | 344A4649G1                                                             |
| MPA               | 19D149863, 344A(3705, 3703,<br>4415, 4421, 4419, 4614)<br>All Group 12 |
| PCS               | 344A4272G1                                                             |
| RANGR             | 19A149268G21                                                           |
|                   | Radio Type<br>Alpha FMD<br>MDR<br>MDX<br>MPA<br>PCS<br>RANGR           |

The SCAT channel and SCAT radios are designed to minimize the overloading of the inbound SCAT channel by prioritizing all calls. This allows the system to respond to emergency calls immediately upon availability of the channel.

Except for interconnect calls, all group and individual calls appear as transmission trunked calls to the radio and the CEC/IMC. This assures the mobile's quick return to the Control Channel. Local interconnect is unavailable on

SCAT sites. However, use of the Centralized Telephone Interconnect System (CTIS or Jessica) is available in the multisite configuration.

#### **SCAT and Downlink**

SCAT provides the control functions to implement EDACS access to the SCAT service area. The Downlink is essentially a message conduit providing a data communication path between the SCAT and the CEC/IMC.

The Downlink's modem data is synchronous at 9600 baud using the full duplex operating mode. Data flows simultaneously in both directions as illustrated in Figure 3.

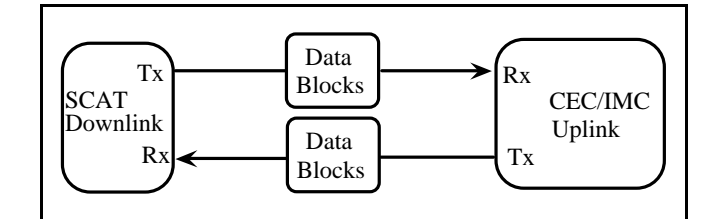

Figure 3 - Downlink to CEC/IMC Communication

The SCAT to Downlink format is asynchronous at 19.2K baud using the half duplex operating mode. Data flows in one direction at a time as shown in Figure 4.

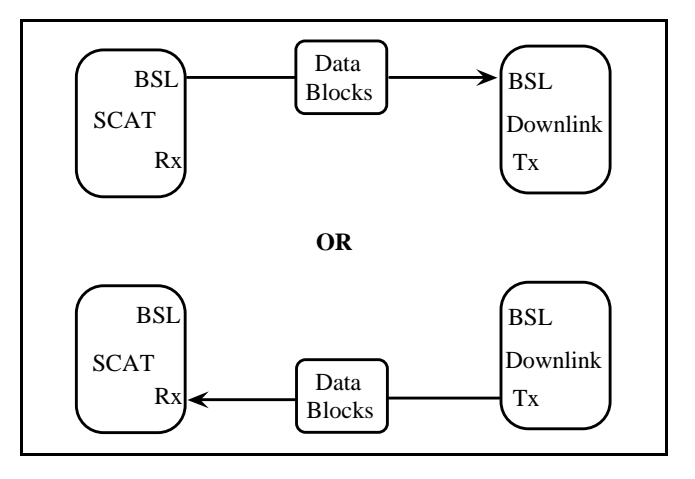

Figure 4 - SCAT to Downlink Communication

Since these two protocols are different, the Downlink converts from one format to the other. In addition, both the SCAT and Downlink perform data error detection and correction, general control of timer and IO functions (DIP switch, LED's, UART's, etc.), receive and transmit buffer management, message scheduling, and Turbo interfacing.

#### **Wide Area Digital Option**

The Wide Area Digital option (SXSF7A) enables the SCAT station to support Digital Voice communications. A hardware option (SXMD1D) provides an additional Rockwell Modem for the SCAT GETC. This enables the SCAT GETC to send and receive 9600 baud digital voice to the CEC/IMC using the four wire audio line.

|                                                | NOTE                                                                                                    | т              |  |  |  |  |  |  |
|------------------------------------------------|----------------------------------------------------------------------------------------------------|----------------|--|--|--|--|--|--|
| The SO                                         | The SCAT software (344A3835) must be Group 2 or                                                              |                |  |  |  |  |  |  |
| later to support Digital voice communications. |                                                                                                    |                |  |  |  |  |  |  |
|                                                |                                                                                                    |                |  |  |  |  |  |  |
| I                                              | RELATED PUBLICATIONS                                                                                         |                |  |  |  |  |  |  |
| It may                                         | be necessary to consult one or more of the following                                                         | 2.             |  |  |  |  |  |  |
| documents                                      | during the installation process. These manuals will<br>be additional guidance if you encounter technical dif | 2              |  |  |  |  |  |  |
| ficulties du                                   | ring the configuration process.                                                                              | 5.             |  |  |  |  |  |  |
| LBI-38822                                      | - Turbo Board (GETC-1e) Maintenance Manual                                                                   | 4.             |  |  |  |  |  |  |
| LBI-38894                                      | - GETC Trunking Card Maintenance Manual                                                                      |                |  |  |  |  |  |  |
|                                                |                                                                                                    | 5.             |  |  |  |  |  |  |
| LBI-38890                                      | Configuration Manual                                                                                         |                |  |  |  |  |  |  |
| LBI-38984                                      | - EDACS System Manager User's Guide                                                                          |                |  |  |  |  |  |  |
| LBI-38988                                      | - EDACS Station GETC Configuration Manual                                                                    | HAI            |  |  |  |  |  |  |
| LBI-39024                                      | - CEC/IMC Manager (MOM), Version 3.xx Op-                                                                    | E              |  |  |  |  |  |  |
|                                                | erations Guide.                                                                                              | with<br>single |  |  |  |  |  |  |
| SRN-1009                                       | - Software Release Notes for GETC SCAT Soft-                                                                 | SCA<br>GET     |  |  |  |  |  |  |
|                                                | ware                                                                                                    | clude          |  |  |  |  |  |  |
| SRN-1010                                       | - Software Release Notes for Turbo Board Soft-<br>ware                                                       | alone          |  |  |  |  |  |  |
| TO 2257                                        |                                                                                                    | <u>Star</u>    |  |  |  |  |  |  |
| 1Q-335/                                        | - GETC Shell Programming Manual                                                                              | Ţ              |  |  |  |  |  |  |
|                                                |                                                                                                    | 4:             |  |  |  |  |  |  |

## **EQUIPMENT REQUIRED**

The following equipment and software may be required to configure the GETC:

- IBM compatible PC with at least 640K memory, monitor, and keyboard.
- Hard disk is recommended; but, not required.
- Serial Port configured as either COM1 or COM2.

- Oscilloscope.

The configuration process involves the following steps and ld be completed in the order presented:

Operational Checkout - This step provides instructions for setting the dip switches S1 through S3 and for verifying GETC operation when the configuration is complete.

#### **RDWARE INSTALLATION**

Each SCAT channel requires a standard EDACS Station a SCAT station option. The Stand-alone SCAT requires a le station GETC setup for SCAT operation. The Network T requires a station GETC and downlink GETC. Both 'Cs must be setup for SCAT operation. This section ines hardware installation instructions for both the Standand Network SCAT GETCs.

#### nd-alone SCAT GETC

Typically, a Stand-alone SCAT GETC is installed in the station cabinet just above the station's radio assembly. The GETC is mounted within a slide out shelf measuring 1.75 inches high (one rack unit) by 19 inches wide.

Installation or removal of the shelf sub-assemblies involves sliding the GETC shelf out of the cabinet and into the service position. This position allows access to the shelf's sub-assemblies. Install all components with the appropriate screws, nuts, and washer hardware. Refer to the MASTR II, IIe, or MASTR III Application Assembly Diagrams for detailed information on installing the GETC Shelf.

• TQ-3360 programming cable.

• Male DB-25 to female DB-9 adapter.

• Software distribution diskette 344A4414

## **CONFIGURATION**

Hardware Installation - The Hardware Installation step verifies proper installation of GETC hardware and provides instructions for installing the configuration jumpers.

Firmware Installation - This step provides instructions for installing the GETC operating firmware.

Software Installation - This step provides instructions for installing the Turbo Board software.

Personality Programming - This step provides instructions for programming and storing system configuration data in the GETC.

Observe basic safety precautions to prevent injury or equipment damage.

#### **Network SCAT GETC**

The Network SCAT option consists of a SCAT GETC, a Downlink GETC, a GETC interconnect cable and SCAT firmware for both GETCs. The interconnect cable provides the connection from the SCAT GETC to the Downlink GETC using their Backup Serial Ports. Both the SCAT and Downlink GETCs are configured with a Turbo Board for additional memory and processing capability.

Data communication between the SCAT Downlink GETC and the CEC/IMC Uplink GETC is carried on a four-wire, data grade, type 3002 audio circuit. As shown in Figure 2, the SCAT Site is configured as a dedicated site connected to the CEC/IMC through the Uplink GETC. Therefore, the maximum number of SCAT channels on a multisite network is equal to the maximum number of sites allowed on the CEC/IMC.

#### **GETC Logic Board Installation**

This manual assumes that the Logic Boards in both GETCs are previously installed, setup for the default configuration (800 MHz EDACS), and fully operational. If for any reason a GETC Logic board is suspect, refer to Maintenance manual LBI-38894 for detailed instructions on removing, replacing, and testing the GETC Logic Board or the Regulator Board.

#### **Turbo Board Installation**

This manual assumes that both GETCs have the Turbo Board installed at the factory and they are fully functional. If the Turbo Board is not installed or you encounter problems while installing the Turbo Board software, refer to LBI-38822 and SRN-1010 for detailed instructions on removing, replacing, and testing the Turbo Board.

#### **Rockwell Modem Installation**

A Rockwell Modem is always required in the Downlink GETC. Use the following procedure to install the modem if it is not already installed:

NOTE

If the SCAT station is setup to use the Wide Area Digital option, a Rockwell Modem must also be installed in the SCAT GETC. This allows the station to send and receive digital information to the CEC/IMC through the audio path.

- 1. Remove GETC power.
- 2. Remove the Turbo Board, refer to LBI-38822.
- 3. Plug the Rockwell Modem into J3 on the GETC Logic Board.
- 4. Install four insulators (A4035306P25) underneath the modem board and four insulators above the modem board at each screw hole.
- 5. Remove and discard the two nylon washers previously used as spacers.
- 6. Reinstall the Turbo Board.
- 7. Install jumpers on P11-pins 1&2 and on P12-pins 1&2.
- 8. Apply power to the GETC.
- 9. Adjust the audio line levels as follows (refer to Figure 5):
  - a. Monitor U18 pin 1 and adjust the receive level potentiometer R1 (located on the GETC Logic Board) for 400 mVpp as measured with an oscilloscope (85 mVrms if using an RMS Voltmeter).
  - b. Verify the presence of demodulated signal data at TP107.
  - c. Adjust the transmit level potentiometer R2 for the maximum output level allowed by the phone line, microwave link, or equivalent communication line. For telephone lines, adjust R2 for .77 Vrms (0 dBm) across J6-8 and J6-9. For microwave links, adjust R2 for -10 dBm across J6-8 and J6-9.

#### **Jumper Installation**

There are a few jumpers on the GETC Logic Board which must be re-configured depending on the GETC application. To properly configure the GETC jumpers, refer to Table 1 and install or remove jumpers according to the intended GETC application. The location of the jumpers may be found using the board layout diagram in Figure 6 or by referring to the full scale GETC Diagrams at the end of the manual.

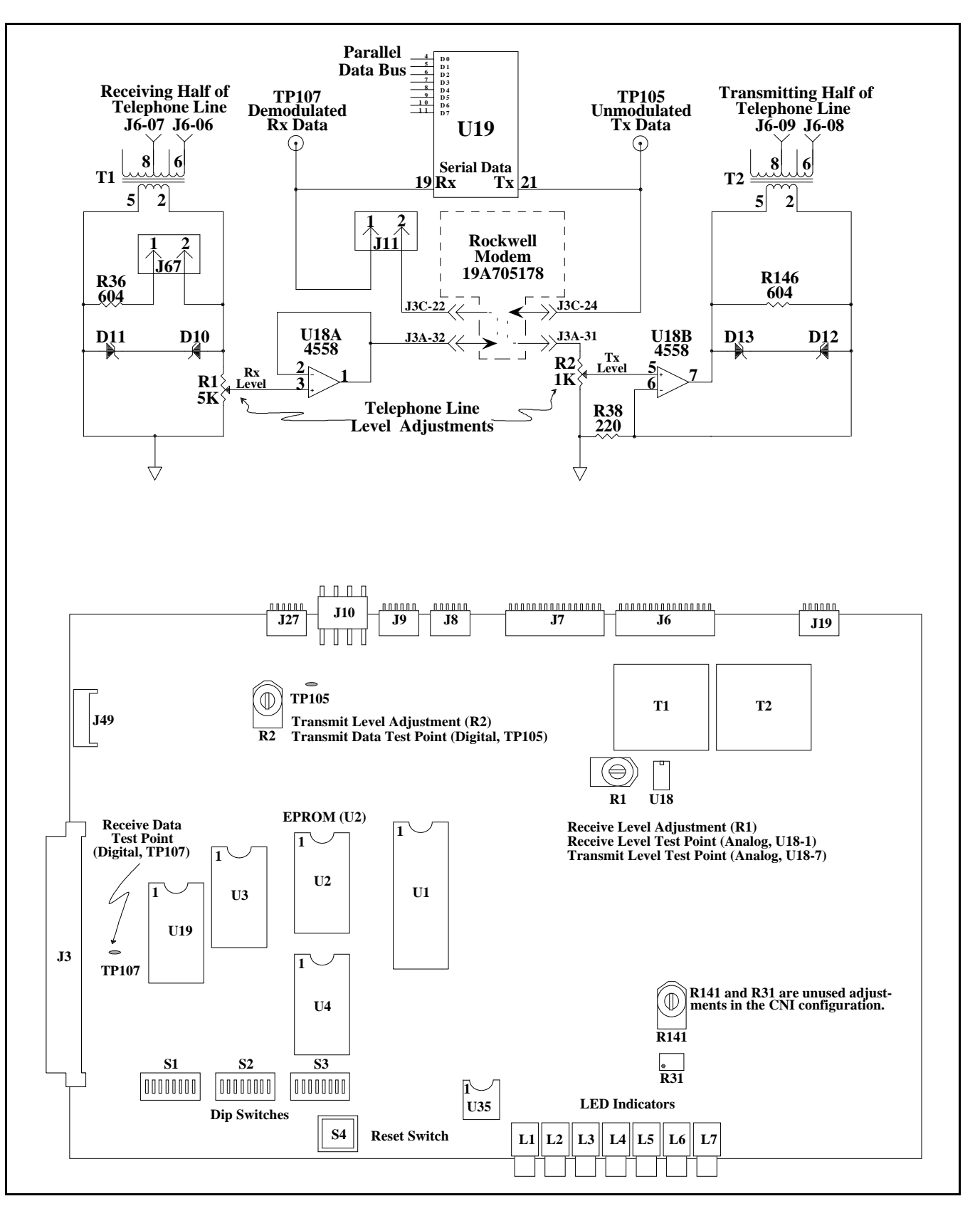

```
LBI-38987
```

Figure 5 - GETC Phone Line Level Adjustments

#### FIRMWARE INSTALLATION

The firmware installation procedure involves installing the latest version of the SCAT EPROM (344A3835) into both the SCAT GETC and the SCAT Downlink GETC.

NOTE

This software is subject to change resulting from improvements or enhancements. When upgrading the software, the procedures provided in the accompanying software release notes takes precedence over this manual.

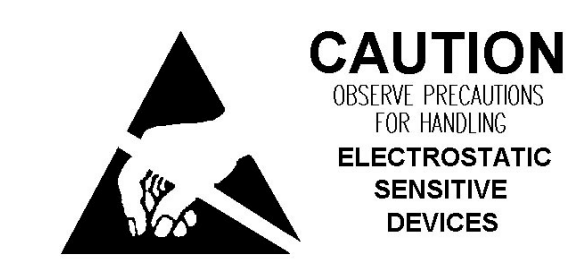

#### **EPROM Installation**

Perform the following steps to install the SCAT GETC firmware. Repeat the process to install the SCAT firmware into the SCAT Downlink GETC:

- 1. Remove power from the GETCs and place the GETC shelves in the service position. This will allow access to the EPROM.
- 2. Remove the Station GETC EPROM U2.
- Install the SCAT GETC EPROM into the XU2 3. socket (ensure the EPROM's pin 1 is properly aligned with pin 1 on the socket).
- Restore power to the GETC. 4.
- When both GETCs have the SCAT firmware in-5. stalled, proceed to the Software Installation procedure.

#### SOFTWARE INSTALLATION

This step provides instructions for programming the Turbo Boards installed in the SCAT and SCAT Downlink GETC. The installation process uses the software diskette 344A4414, an IBM compatible personal computer (PC), and an interconnecting cable (TQ-3360).

The PC reads data from the files on the 344A4414 diskette transfers the data to the Turbo Board microprocessor through connectors J103 and J104 at the rear of the GETC Shelf.

Running the "load1e.exe" executable program serially moves data from the "letop.hex" and "lebot.hex" files to the code segment of the Turbo Board's memory.

The "lecrc.hex" file provides Cyclical Redundancy Check (CRC) information for use in error checking and verification during the file transfer or "programming" process. Any errors encountered during this procedure generally indicates a defective communication link between the PC and Turbo Board.

– NOTE –

If an error occurs, check connectors and cables. Cycle S2 and S3 from the front position, to the rear position, and again to the front position. If the PC continues to indicate an error, refer to the Turbo Board Maintenance Manual LBI-38822.

#### **SCAT GETC**

#### Preparation

Prepare the PC for programming the SCAT GETC Turbo Board by performing the following steps:

- 1. Connect the TQ-3360 programming cable from the PC's serial port connector to the GETC Shelf connector J104 (see Figure 7). (A DB-25 to DB-9 adapter may be needed.)
- 2. Using standard DOS commands or a software file manager, create a directory named "LOAD1E" on the PC's hard drive.
- 3. Make "LOAD1E" the current default directory and copy the following files from the software diskette into the "LOAD1E" directory:
  - load1e.exe
  - 1etop.hex
  - lecrc.hex
  - 1ebot.hex

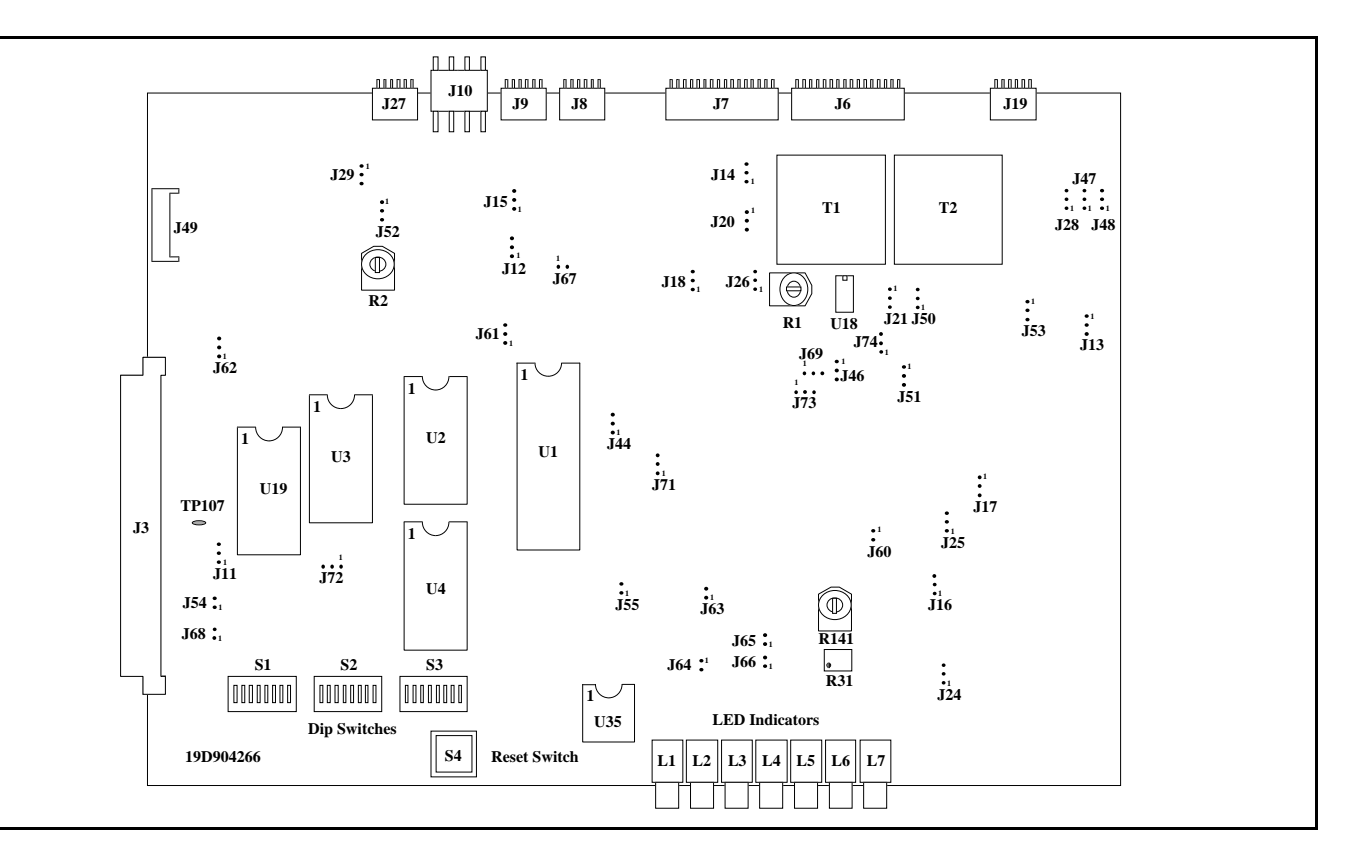

Figure 6 - Station GETC (19D904266) Jumper Locations

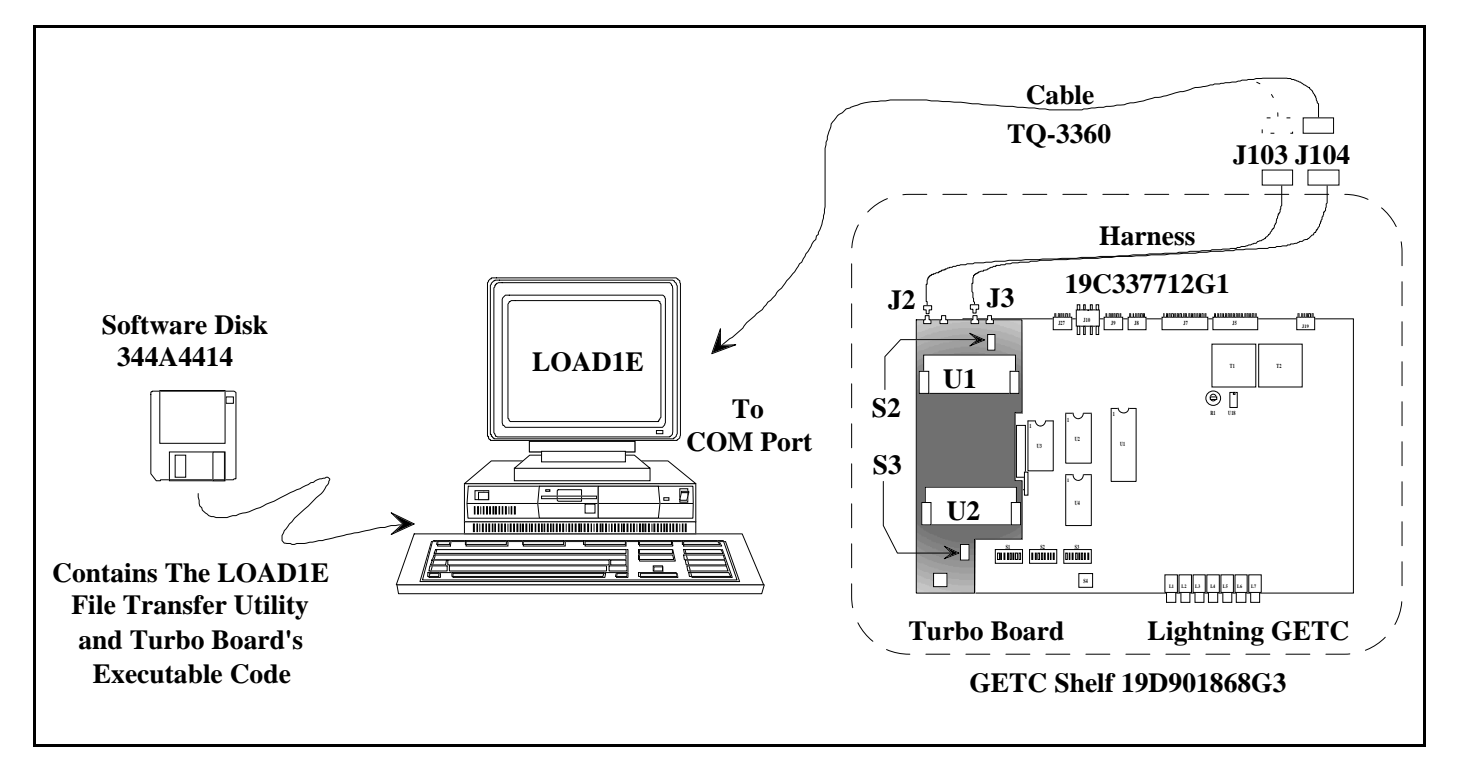

Figure 7 - Turbo Board Programming

| Ta | bl | e 1 |  | lumper | Settings |
|----|----|-----|--|--------|----------|
|----|----|-----|--|--------|----------|

| _                  |              |                          | EUNCTION                                                |  |  |  |
|--------------------|--------------|--------------------------|---------------------------------------------------------|--|--|--|
| Jumper<br>Position | SCAT<br>GETC | SCAT<br>Downlink<br>GETC | FUNCTION                                                |  |  |  |
| P11                | 2&3*         | 1&2                      | Receive data from 9600 baud modem board.                |  |  |  |
| P12                | 2&3*         | 1&2                      | Clear to send from 9600 baud modem board.               |  |  |  |
| P13                | 1&2          | 1&2                      | BSL Tx output to BSL Rx input.                          |  |  |  |
| P14                | 1&2          | 1&2                      | Master site controller path selection enable.           |  |  |  |
| P15                | 1&2          | 1&2                      | Backup site controller path selection enable.           |  |  |  |
| P16                | 1&2          | 1&2                      | BSL selection enable.                                   |  |  |  |
| P17                | 1&2          | 1&2                      | LSD encode path enable.                                 |  |  |  |
| P18                | 1&2          | 1&2                      | LSD decode path enable.                                 |  |  |  |
| P20                | OMIT         | OMIT                     |                                                         |  |  |  |
| P21                | 1&2          | 1&2                      | Enable high-speed data acquisition rate control, HSACQ  |  |  |  |
| P24                | 1&2          | 1&2                      | BSL selection (Failsoft) enable.                        |  |  |  |
| P25                | 1&2          | 1&2                      | LSD encode path enable.                                 |  |  |  |
| P26                | 1&2**        | 1&2                      | Lock-detect path enable.                                |  |  |  |
| P28                | 1&2          | 1&2                      | Sync line input path enable.                            |  |  |  |
| P29                | 1&2          | 1&2                      | Enable site controller RxD, J8-4.                       |  |  |  |
| P44                | 1&2          | 1&2                      | Use for 256K or 512K EPROM.                             |  |  |  |
| P46                | 1&2          | 1&2                      | INTO for voter concentrator.                            |  |  |  |
| P47                | 1&2          | 1&2                      | BSL select.                                             |  |  |  |
| P48                | 1&2          | 1&2                      | BSL select.                                             |  |  |  |
| P50                | 1&2          | 1&2                      | Enable tone control for voted system                    |  |  |  |
| P51                | 1&2          | 1&2                      | Morse code ID enable.                                   |  |  |  |
| P52                | 2&3          | 2&3                      | TxD polarity select.                                    |  |  |  |
| P53                | 1&2          | 1&2                      | RxD polarity select.                                    |  |  |  |
| P54                | ON           | ON                       | Enable MODCNTL local control.                           |  |  |  |
| P55                | OMIT         | OMIT                     |                                                         |  |  |  |
| P60                | ON           | ON                       | Enables HSD path.                                       |  |  |  |
| P61                | 2&3          | 2&3                      | Use for 512K EPROM.                                     |  |  |  |
| P62                | 1&2          | 1&2                      | Selects 11 MHz clock Freq. for 9600 baud data.          |  |  |  |
| P63                | OMIT         | OMIT                     | • · · · · · · · · · · · · · · · · · · ·                 |  |  |  |
| P64                | OMIT         | OMIT                     |                                                         |  |  |  |
| P65                | OMIT         | OMIT                     |                                                         |  |  |  |
| P66                | OMIT         | OMIT                     |                                                         |  |  |  |
| P67                | OMIT         | 1&2                      | Selects proper receive telephone line input impedance.  |  |  |  |
| P68                | 1&2          | 1&2                      | Selects Local (on)/Remote (off) control of station PTT. |  |  |  |
| P69                | 1&2          | 1&2                      | Enables COMB PTT IN.                                    |  |  |  |
| P71                | 1&2          | 1&2                      | Enables telephone modem RTS control.                    |  |  |  |
| P72                | 1&2          | 1&2                      | Selects internal oscillator.                            |  |  |  |
| P73                | 2&3          | 2&3                      | Enables NOR gate U22B for PST applications.             |  |  |  |
| P7/                | 28.3         | 28-3                     | Selects CAS input to microprocessor                     |  |  |  |

Legend:

BSL = Backup Serial Link MSL = Main Serial Link

Serial LinkRxD = Receive Datarial LinkTxD = Transmit Data

#### NOTES

\* For Wide Area Digital Voice option (Rockwell Modem installed), move jumpers to 1 & 2.

LSD = Low Speed Data

HSD = High Speed Data

\*\* For UHF applications, OMIT P26.

- 4. Move the Turbo Board **run/load** switches S2 and S3 to the load position (toward the front of the GETC shelf). The front position of S2 and S3 places the processors U1 and U2 into the programming mode. If either switch is already toward the front, move the switch to the rear and then back to the front position.
- 5. The Turbo Board LEDs D1 and D2 should turn OFF indicating that the Turbo Board is in the programming mode.

#### **Programming Mode**

This procedure downloads the Turbo Board software to the microprocessors U1 and U2 on the Turbo board.

| NOTE                                                                                                    |
|----------------------------------------------------------------------------------------------------|
| NOIE                                                                                                    |
| Re-programming the GETC Turbo Board will not al-<br>ter previously stored Personality Data. When Per-<br>sonality Data is present, " <b>load1e.exe</b> " clears and<br>performs CRC functions over the code portion of<br>memory only. The " <b>load1e.exe</b> " also stores CRC<br>data in the DS-2250's memory for future data cor-<br>ruption checks. |
|                                                                                                    |

D'

1. Execute the "**load1e.exe**" program on the PC and follow the on screen instructions.

The "**load1e.exe**" program loads the file "1etop.hex" into the Turbo Board's upper half of memory for use by the top processor U1.

- 2. Monitor the PC's on screen instructions and prompts.
- 3. When directed, move the TQ-3360 programming cable from the GETC Shelf J104 to J103.
- 4. The PC will indicate it is loading the "**1ebot.hex**" file into the Turbo Board's lower half of memory for use by the bottom processor U2.

#### Normal Mode

Upon successful completion of the programming mode, the PC displays a "FINISHED" message. It will also provide instructions to switch S2 and S3 to the rear position for normal operation.

- 1. Move switches S2 and S3 to the "run" position (toward the back of the GETC shelf).
- 2. Press S4 to reset the GETC.
- 3. The Turbo Board LEDs, D1 and D2, will light indicating the station code is executing.
- 4. Disconnect the TQ-3360 programming cable upon successful completion of the programming procedure.

For additional information on programming the Turbo Board, refer to the Turbo Board Maintenance Manual LBI-38822 and Software Release Note SRN-1062.

#### **SCAT Downlink GETC**

The procedure for programming the Downlink GETC Turbo board is exactly the same as the SCAT GETC.

1. Repeat the SCAT GETC Software Installation process for the SCAT Downlink GETC Turbo board.

When both GETCs have been programmed, proceed to the Personality Programming procedure.

#### PERSONALITY PROGRAMMING

Personality refers to the system configuration data stored in the GETC's memory. The GETC's Personality includes system configuration information such as channel frequencies, call parameters, operating modes, and identification information.

The Personality Programming process stores the Personality data in EEPROM U35 on the GETC Logic Board (SCAT GETC's with EPROM 344A3835G1 or G2). This process involves using the TQ-3357 (Version 3.00 or later) GETC Shelf PC programming Guide which includes the programming software.

#### – NOTE —

This software is subject to change resulting from improvements or enhancements. The instructions contained in this manual are for guidance only. When programming the personality, the detailed instructions contained in TQ-3357 and the accompanying software takes precedence over this manual.

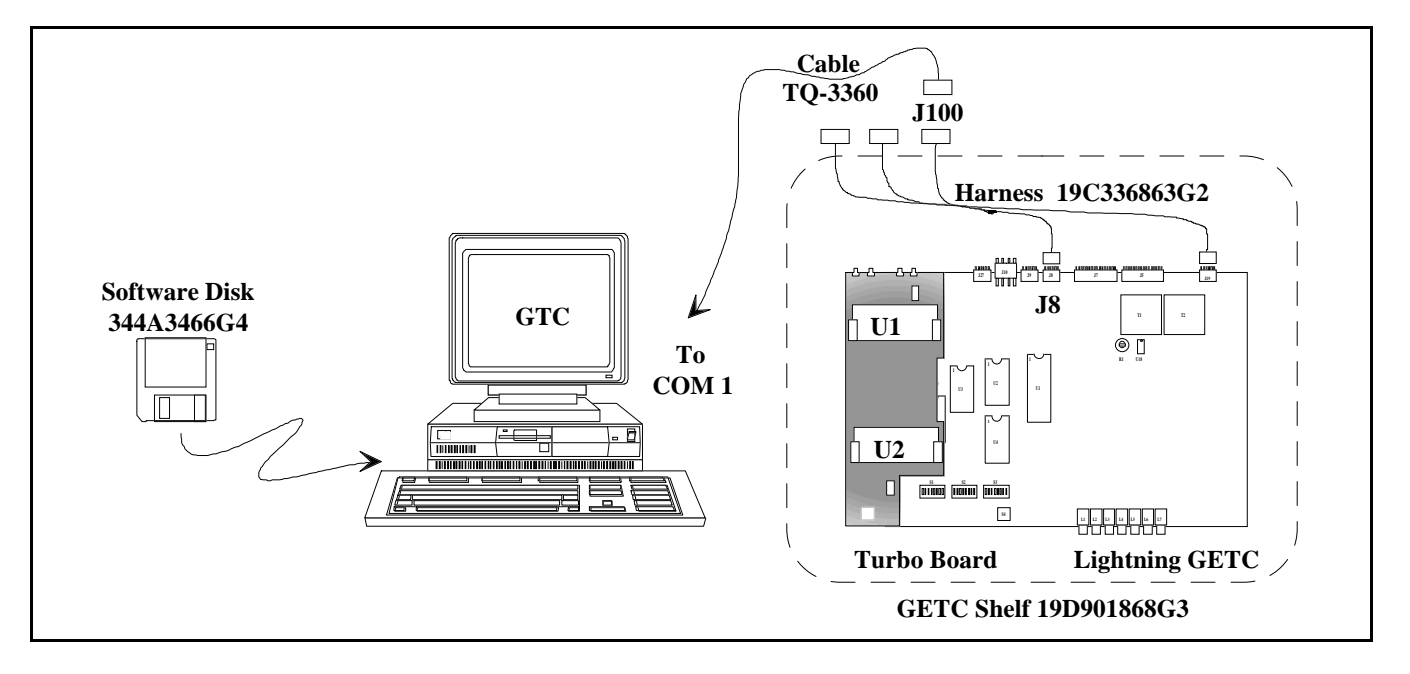

Figure 8 - Personality Programming

#### Preparation

Prepare the PC for Personality Programming by performing the following steps:

- 1. Connect the TQ-3360 programming cable from the PC's serial port connector (COM1/COM2) to the SCAT GETC Shelf connector J100 (see Figure 8). (A DB-25 to DB-9 adapter may be needed.)
- 2. Set the GETC dip switches S1, S2, and S3 for the programming mode as shown in Figure 9.

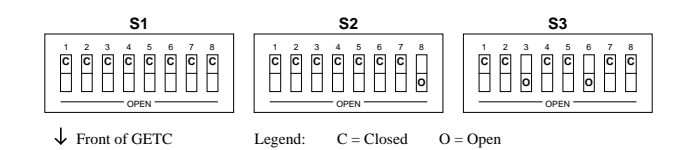

#### Figure 9 - Switch Settings for Personality Programming Mode

#### **Programming the Personality**

Program the personality into the SCAT GETC or the SCAT Downlink GETC using the following procedures:

1. Reset the GETC by either cycling power or pressing the GETC RESET switch S4, located just below the dip switches. Resetting the GETC, in combination with the dip switch settings, places the GETC into the Personality Programming mode.

Verify that front panel LEDs L3, L4, and L5 are 2. ON, this indicates the GETC is ready for programming.

| LED Indicators   | L1 | L2 | L3 | L4 | L5 | L6 | L7 |
|------------------|----|----|----|----|----|----|----|
| Programming Mode | О  | 0  | •  | •  | •  | 0  | О  |

O = OFFON \* = FLASHING Legend:

3. Following the instructions in TQ-3357, select the "GE" directory and execute the "GTC" command. After a brief introductory screen, the Current Personalities Screen appears.

The programming software offers menu selections and function keys for comprehensive GETC Personality management including:

- Creating a new Personality
- Reading a GETC's current Personality
- Retrieving a Personality from disk storage
- Saving a Personality to the disk
- Editing an existing Personality
- Transferring a Personality to the GETC's memory

Read the existing personality from the SCAT GETC 4. to the PC. If the personality does not exist, retrieve the sample SCAT Personality (shown in Figure 10) from the PC. Change the personality parameters as required.

### NOTE The personality data for SCAT Downlink GETC must be the same as the SCAT GETC.

"Program Card" function to program the personality

Verify that the GETC has properly stored the person-

tion while in the Current Personalities Screen.

7. After completing the programming, save the revised

Reset the DIP switches and press S4 to reset the

Disconnect the TQ-3360 cable and verify GETC op-

ality data by selecting the "Read Unit Into File" func-

5. After entering the personality parameters, select the

into the GETC.

personality to disk.

GETC.

eration.

6.

8.

9.

#### Wide Area Digital Option

the GETC Personality.

Thus changes to the personality should be made by reading the existing personality, modifying the data, and writing the modified data back to the GETC. Figure 11 is an example of the SCAT Wide Area Digital Personality.

Verify that the GETC is operating correctly by performing the following steps:

The GETC DIP Switch settings depend on the GETC's usage (SCAT GETC or SCAT Downlink GETC), channel, and frequency (Mastr II and IIe only). Set the GETC dip switches using the following procedures:

## **CEC/IMC Personality Configuration**

At the System Manager, configure the SCAT groups as TRACKED to maximize the availability of the SCAT channel. As a TRACKED group, the SCAT channel only receives requests from the CEC/IMC for groups that are logged into the SCAT system. The CEC/IMC bypasses the SCAT system with other multisite calls making the SCAT channel available for users within the SCAT system coverage area. Refer to LBI-38984 for System Manager programming.

#### **Confirmed Calls**

The CEC/IMC may experience excessive delays waiting for a confirmation response from a SCAT system. To prevent unnecessary delays, we recommend SCAT systems be excluded from Confirmed Calls. At the CEC/IMC Manager, set the Confirmed Call Parameter to "Y - Ignore Site for Call Confirmation." Refer to the EDACS CEC/IMC Manager (MOM PC) Operation's Manual, LBI-39024, section 3.2.9.

> Set S1-8 to the Open position. 2.

3. sition.

The Wide Area Digital option is activated at the factory using a unique code for each repeater. This code is stored with

## **OPERATIONAL CHECKOUT**

#### **DIP SWITCH SETTINGS**

#### NOTE

Be sure the dip switch settings correspond to the Personality data created.

## SCAT GETC

Set the three GETC DIP switches (S1 - S3) for SCAT operation, as shown in Figure 12.

1. Set S1-1 thru S1-7 and S2-1 thru S2-4 to the repeater's operating frequency. Refer to Station GETC manual LBI-38988 frequency dip switch settings.

#### NOTE -

In MASTR III Stations the operating frequency is programmed directly into the MASTR III's personality. Set S1-1 thru S1-7 and S2-1 thru S2-4 to the Closed position.

Set S2-5, 6 and 8 to Closed and S2-7 to the Open po-

| Radio Text<br>These are<br>ink Person<br>Centralize<br>System (C | t<br>SCAT Site and SCA<br>nalities.<br>d Telephone Interco<br>TIS) is enabled. | AT Down- |                   |            |                           |               |               |               |
|------------------------------------------------------------------|--------------------------------------------------------------------------------|----------|-------------------|------------|---------------------------|---------------|---------------|---------------|
| Channel A<br>Channel N                                           | llocations                                                                     |          | 1 - 1(<br>1234567 | )<br>7890  | 11 - 20<br>1234567890     | 21 -<br>12345 | - 30<br>67890 | 31 - 32<br>12 |
| Control Cl                                                       | nannel                                                                         |          | Y•••••            | ••••       |                           | •••••         | •••••         | ••            |
| Clear Voic                                                       | e                                                                              |          | Y•••••            | •••        | •••••                     | •••••         | ••••          | ••            |
| Digital Voi                                                      | ice                                                                            |          | ••••••            | •••        | •••••                     | •••••         | ••••          | ••            |
| Data                                                             |                                                                                |          | •••••             | •••        | •••••                     | •••••         | ••••          | ••            |
| Pager                                                            |                                                                                |          | •••••             | •••        | •••••                     | •••••         | ••••          | ••            |
| Interconne                                                       | ect                                                                            |          | Y•••••            | •••        | •••••                     | •••••         | ••••          | ••            |
| Downlink                                                         |                                                                                |          | •••••             | •••        | •••••                     | •••••         | ••••          | ••            |
| Multisite I                                                      | Downlink                                                                       |          | •••••             | •••        | •••••                     | •••••         | •Y•••         | ••            |
| External C                                                       | CIU                                                                            |          | •••••             | •••        | ••••                      | •••••         | ••••          | ••            |
| Channel D<br>System Ty<br>Ch#                                    | ata<br>pe: WIDE BAND<br>Freq (MHz)                                             |          | Ch#               | Freg (MHz) | Ch#                       | Freg (MHz)    | Ch#           | Freq (MHz)    |
| 1                                                                | 857.0125                                                                       |          | 11                | 0.0000     | 21                        | 0.0000        | 31            | 0.0000        |
| 2                                                                | 0.0000                                                                         |          | 12                | 0.0000     | 22                        | 0.0000        | 32            | 0.0000        |
| 3                                                                | 0.0000                                                                         |          | 13                | 0.0000     | 23                        | 0.0000        |               |               |
| 4                                                                | 0.0000                                                                         |          | 14                | 0.0000     | 24                        | 0.0000        |               |               |
| 5                                                                | 0.0000                                                                         |          | 15                | 0.0000     | 25                        | 0.0000        |               |               |
| 6                                                                | 0.0000                                                                         |          | 16                | 0.0000     | 26                        | 0.0000        |               |               |
| 7                                                                | 0.0000                                                                         |          | 17                | 0.0000     | 27                        | 0.0000        |               |               |
| 8                                                                | 0.0000                                                                         |          | 18                | 0.0000     | 28                        | 0.0000        |               |               |
| 9                                                                | 0.0000                                                                         |          | 19                | 0.0000     | 29                        | 0.0000        |               |               |
| 10                                                               | 0.0000                                                                         |          | 20                | 0.0000     | 30                        | 0.0000        |               |               |
| Site Data<br>Site Name<br>Date                                   | : SCATSITE<br>: 08/21/93                                                       | l        |                   |            | SITE ID : 9<br>Morse ID : |               |               |               |
| Channel A                                                        | ssignment                                                                      | :        | Descend           | ling       | Individual Call Hangu     | p :           | 5             |               |
| Rotating A                                                       | ssignment                                                                      | :        | No                |            | Group Call Hang           | :             | 5             |               |
| Site Ch/Fr                                                       | q Notification                                                                 | :        | No                |            | Special Call Hang         | :             | 30            |               |
| ndividual                                                        | Call Update                                                                    | :        | One Slo           | ot         | Voice Guard Hang          | :             | 0             |               |
| Logical ID                                                       | s above 8192                                                                   | :        | Yes               |            | Emergency Call Hang       | :             | 5             |               |
| SCAT                                                             |                                                                                | :        | Yes               |            | System All Call Hang      | :             | 5             |               |
| Multisite S                                                      | System                                                                         | :        | Yes               |            | Transmission Trunked      | Timer :       | 120           |               |
| Simulcast                                                        | System                                                                         | :        | No                |            | Message Trunked Time      | er :          | 300           |               |
| Voter Syst                                                       | em                                                                             | :        | No                |            | Morse Interval Timer      | :             | 0             |               |
|                                                                  |                                                                                |          | Ves               |            | Test Call Timer           |               | 0             |               |

Personality: C:\GE\GTC\RADIO\SCATDIG.GTC

Radio Text These are SCAT Site and SCAT Downlink Personalities. Centralized Telephone Interconnect System (CTIS) is enabled.

| Channel Allocations<br>Channel Number                                                                                                    |   | 1 - 10<br>1234567                                               | )<br>890                                                                                                    |  |  |  |
|----------------------------------------------------------------------------------------------------|---|-----------------------------------------------------------------|----------------------------------------------------------------------------------------------------|--|--|--|
| Control Channel                                                                                                    |   | Y•••••                                                          | •••                                                                                                    |  |  |  |
| Clear Voice                                                                                                    |   | Y•••••                                                          | •••                                                                                                    |  |  |  |
| Digital Voice                                                                                                    |   | •••••                                                           | •••                                                                                                    |  |  |  |
| Data                                                                                                    |   | •••••                                                           | •••                                                                                                    |  |  |  |
| Pager                                                                                                    |   | •••••                                                           | •••                                                                                                    |  |  |  |
| Interconnect                                                                                                    |   | Y•••••                                                          | •••                                                                                                    |  |  |  |
| Downlink                                                                                                    |   | •••••                                                           |                                                                                                    |  |  |  |
| Multisite Downlink                                                                                                    |   | •••••                                                           | •••                                                                                                    |  |  |  |
| External CIU                                                                                                    |   | •••••                                                           | •••                                                                                                    |  |  |  |
| Channel Data       System Type: WIDE BAND       Ch#     Freq (MHz)       1     857.0125       2     0.0000       3     0.0000       4     0.0000       5     0.0000       6     0.0000       7     0.0000       8     0.0000       9     0.0000       10     0.0000 |   | Ch#<br>11<br>12<br>13<br>14<br>15<br>16<br>17<br>18<br>19<br>20 | Freq (MHz)<br>0.0000<br>0.0000<br>0.0000<br>0.0000<br>0.0000<br>0.0000<br>0.0000<br>0.0000<br>0.0000<br>0.0000 |  |  |  |
| Site Data<br>Site Name : SCATSITE1<br>Date : 08/21/93                                                                                                    |   | 20                                                              | 0.0000                                                                                                    |  |  |  |
| Channel Assignment                                                                                                    | : | Descend                                                         | ling                                                                                                    |  |  |  |
| Rotating Assignment                                                                                                    | : | No                                                              |                                                                                                    |  |  |  |
| Site Ch/Frq Notification                                                                                                    | : | No                                                              |                                                                                                    |  |  |  |
| Individual Call Update                                                                                                    | : | One Slo                                                         | t                                                                                                    |  |  |  |
| Logical IDs above 8192                                                                                                    | : | Yes                                                             |                                                                                                    |  |  |  |
| SCAT                                                                                                    | : | Yes                                                             |                                                                                                    |  |  |  |
| Multisite System                                                                                                    | : | Yes                                                             |                                                                                                    |  |  |  |
| Simulcast System                                                                                                    | : | No                                                              |                                                                                                    |  |  |  |
| Voter System                                                                                                    | : | No                                                              |                                                                                                    |  |  |  |
| CTIS                                                                                                    | : | Yes                                                             |                                                                                                    |  |  |  |
|                                                                                                    |   |                                                                 |                                                                                                    |  |  |  |

Figure 10 - Sample SCAT Personality

Figure 11 - Sample SCAT Wide Area Digital Personality (optional)

## LBI-38987

| 11 - 20                   |       | 21 - 30   |     | 31 - 32    |
|---------------------------|-------|-----------|-----|------------|
| 1234567890                | 12    | 234567890 | )   | 12         |
| •••••                     | ••    | •••••     | •   | ••         |
| •••••                     | •     | ••••••    | •   | ••         |
| •••••                     | ••    | ••••••    | •   | ••         |
| •••••                     | ••    | ••••••    | •   | ••         |
| •••••                     | ••    | ••••••    | •   | ••         |
| •••••                     | ••    | •••••     | •   | ••         |
| •••••                     | ••    | •••••     | •   | ••         |
| •••••                     | ••    | ••••Y•••  | •   | ••         |
| •••••                     | ••    | •••••     | •   | ••         |
|                           |       |           |     |            |
| Ch# Freq                  | (MHz) |           | Ch# | Freq (MHz) |
| 21 0.                     | .0000 |           | 31  | 0.0000     |
| 22 0.                     | .0000 |           | 32  | 0.0000     |
| 23 0.                     | .0000 |           |     |            |
| 24 0.                     | .0000 |           |     |            |
| 25 0.                     | .0000 |           |     |            |
| 26 0.                     | .0000 |           |     |            |
| 27 0.                     | .0000 |           |     |            |
| 28 0.                     | .0000 |           |     |            |
| 29 0.                     | .0000 |           |     |            |
| 30 0.                     | .0000 |           |     |            |
| SITE ID : 9<br>Morse ID : |       |           |     |            |
| Individual Call Hangup    | :     |           | 5   |            |
| Group Call Hang           | :     |           | 5   |            |
| Special Call Hang         | :     |           | 30  |            |
| Voice Guard Hang          | :     |           | 0   |            |
| Emergency Call Hang       | :     |           | 5   |            |
| System All Call Hang      | :     |           | 5   |            |
| Transmission Trunked Tim  | ner : |           | 120 |            |
| Message Trunked Timer     | :     |           | 300 |            |
| Morse Interval Timer      | :     |           | 0   |            |
| Test Call Timer           | :     |           | 0   |            |
| Max Interconnect Calls    | :     |           | 1   |            |
|                           |       |           |     |            |

- 4. Set S3-1 to Open and S3-2 thru S3-5 to Closed. This sets the SCAT GETC for operation on channel number 1.
- 5. Set S3-6 and S3-8 to Open and S3-7 to Closed.

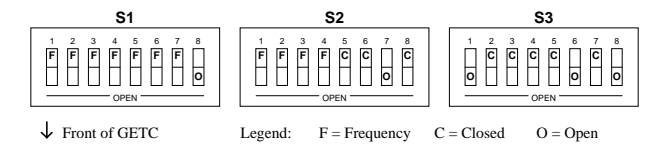

Figure 12 - SCAT GETC Switch Settings

#### **SCAT Downlink GETC**

Set the three GETC DIP switches (S1 - S3), shown in Figure 13, for SCAT Downlink operation.

- Set S1-1 through S1-8 and S2-1 through S2-8 to the Closed position.
- Set S3-1, 2, 4, and 5 to the Open position and S3-3 to the Closed position. This sets the SCAT Downlink GETC for operation on channel number 27.
- Set S3-6 through S3-8 to the Closed position.

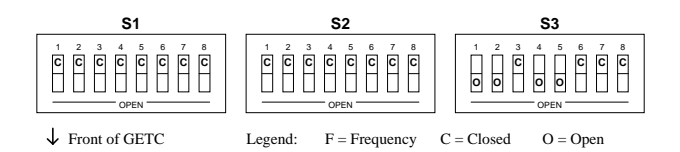

Figure 13- SCAT Downlink Switch Settings

#### **CLEAR VOICE CHECKOUT**

The following tests allow you to confirm the SCAT GETC operation when the GETC operates as a Control Channel GETC and when making Clear Voice (CV) calls

#### **Locally Initiated Call**

This procedure assumes that the test radios being used have their personalities programmed to enable SCAT, set to the SCAT group frequency, and operating in Clear Voice mode.

Apply power to the station (or reset the GETCs). 1. The station should default to the Control Channel mode.

- 2. Verify the SCAT and SCAT Downlink GETC LEDs when the station is in the Control Channel mode (see Table 2).
  - SCAT GETC L1. L6. and L7 turn ON.
  - SCAT DL GETC L1 and L2 are ON.

Table 2 - LED Indications, No Activity

| LED Indicators                                      | L1 | L2 | L3 | L4 | L5 | L6 | L7 |
|-----------------------------------------------------|----|----|----|----|----|----|----|
| SCAT GETC<br>Control Channel                        | •  | 0  | 0  | о  | о  | •  | •  |
| SCAT Downlink GETC<br>Downlink to CEC/IMC<br>Uplink | •  | •  | 0  | 0  | 0  | о  | 0  |

O = OFF\* = FLASHING Legend: ON =

- 3. Set test radios 1 and 2 to group 1.
- 4. Initiate a call from radio 1 to radio 2.
- 5. Verify that the SCAT GETC switches from the Control Channel mode to the Working Channel mode as shown in Table 3 (LED L7 goes OFF).

Table 3 - LED Indications, Clear Voice Local Call

| LED Indicators                                  | L1 | L2 | L3 | L4 | L5 | L6 | L7 |
|-------------------------------------------------|----|----|----|----|----|----|----|
| CV Working Channel<br>(Locally initiated call.) | •  | •  | 0  | 0  | 0  | 0  | 0  |

\* = FLASHING Legend:  $O = OFF \qquad \bullet = ON$ 

- 6. Verify that voice can be heard on both radios and that the ID of the transmitting radio is displayed on the receive radio.
- 7. Unkey the radio and verify that the station returns to the Control Channel mode.

#### **Multisite Initiated Call**

- 1. Initiate a multisite call or a console call to a radio assigned to the SCAT station.
- 2. When the call is received, verify that SCAT GETC LED L7 turns OFF and L2 turns ON as shown in Table 4.

#### Table 4 - LED Indications, Clear Voice Multisite Call

| LED Indicators                                    | L1 | L2 | L3 | L4 | L5 | L6 | L7 |
|---------------------------------------------------|----|----|----|----|----|----|----|
| CV Working Channel<br>(Multisite initiated call.) | •  | •  | 0  | 0  | 0  | •  | О  |

O = OFF $\bullet = ON$ \* = FLASHING Legend

3. When the call is finished, verify that the LEDs change state indicating the station has returned to the Control Channel mode.

#### **DIGITAL VOICE CHECKOUT**

The following tests allow you to confirm the SCAT GETC operation when making Digital Voice (DV) calls

#### **Locally Initiated Call**

Legend

1. Setup the radios for Digital Voice operation.

NOTE -

The SCAT GETC must have the Wide Area Digital option enabled to perform this test. Contact your EGE Sales Representative and ask for option SXSF7A. If your SCAT GETC does not have a Rockwell Modem, also order option SXMD1D.

- Initiate a call from radio 1 to radio 2 using the Digital 2. Voice mode.
- 3. When the call is received, verify that SCAT GETC LEDs L1, L6, and L7 turn ON (see Table 5).

Table 5 - LED Indications, Digital Voice Local Call

| LED Indicators                                  | L1 | L2 | L3 | L4 | L5 | L6 | L7 |
|-------------------------------------------------|----|----|----|----|----|----|----|
| DV Working Channel<br>(Locally initiated call.) | •  | О  | О  | О  | О  | •  | •  |

| ŀ  | O - OFF | -ON            | * - ELASHING |
|----|---------|----------------|--------------|
| 1. | O = OFF | $\bullet = ON$ | T = FLASHING |

4. When the call is finished, verify that the LEDs change state indicating the station has returned to the Control Channel mode.

#### **Multisite Initiated Call**

- 2. 6.

## LED Indic

DV Working C (Multisite initi

> 3. When the call is finished, verify that the LEDs change state indicating the station has returned to the Control Channel mode.

Table 7 is a summary of the operating modes and the associated LED indications.

- SCAT GET Control Channe
- CV Working C Locally initiate

Legend

1. Initiate a multisite or console DV call to a radio assigned to the SCAT station.

When the call is received, verify that SCAT GETC LED's L1, L2, L6, and L7 turn ON as shown in Table

Table 6 - LED Indications, Digital Voice Multisite Call

| ators               | L1 | L2 | L3 | L4 | L5 | L6 | L7 |
|---------------------|----|----|----|----|----|----|----|
| Thannel ated call.) | •  | •  | 0  | 0  | 0  | •  | •  |

## LED INDICATORS

Table 7 - LED Indications, Summary

| LED Indicators                                   | L1 | L2 | L3 | L4 | L5 | L6 | L7 |
|--------------------------------------------------|----|----|----|----|----|----|----|
| SCAT GETC<br>Control Channel                     | •  | o  | о  | о  | 0  | •  | •  |
| CV Working Channel.<br>Locally initiated call.   | •  | О  | О  | О  | О  | •  | О  |
| CV Working Channel.<br>Multisite initiated call. | •  | •  | О  | О  | О  | •  | О  |
| DV Working Channel.<br>Locally initiated call.   | •  | О  | О  | О  | О  | •  | •  |
| DV Working Channel,<br>Multisite initiated call. | •  | •  | О  | О  | О  | •  | •  |
| SCAT Downlink GETC<br>Downlink.                  | •  | •  | о  | о  | 0  | о  | о  |

\* = FLASHING O = OFF $\bullet = ON$ 

#### INTERCONNECTION DIAGRAM

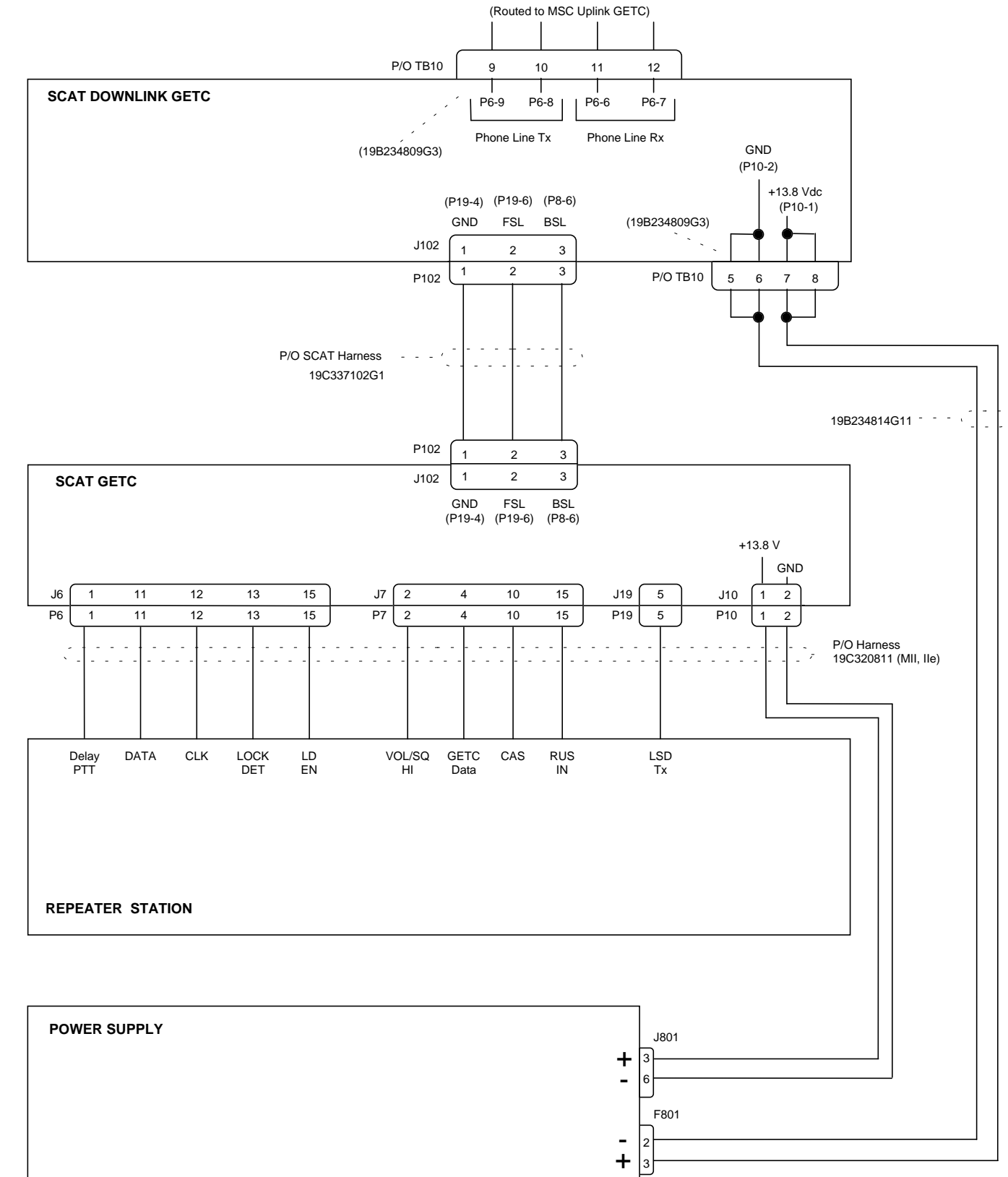

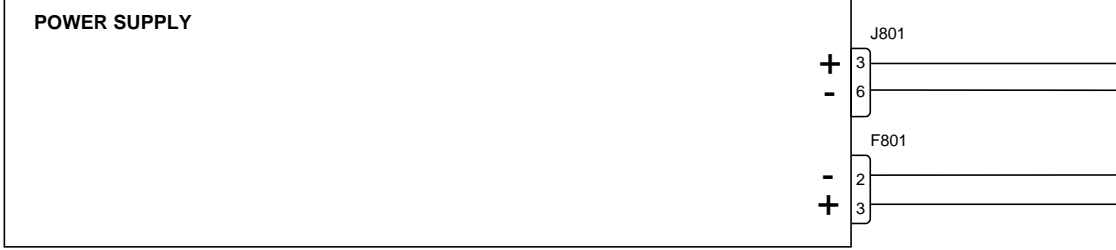

Figure 14 - MASTR II (IIe) EDACS Network SCAT Interconnection Diagram

## LBI-38987

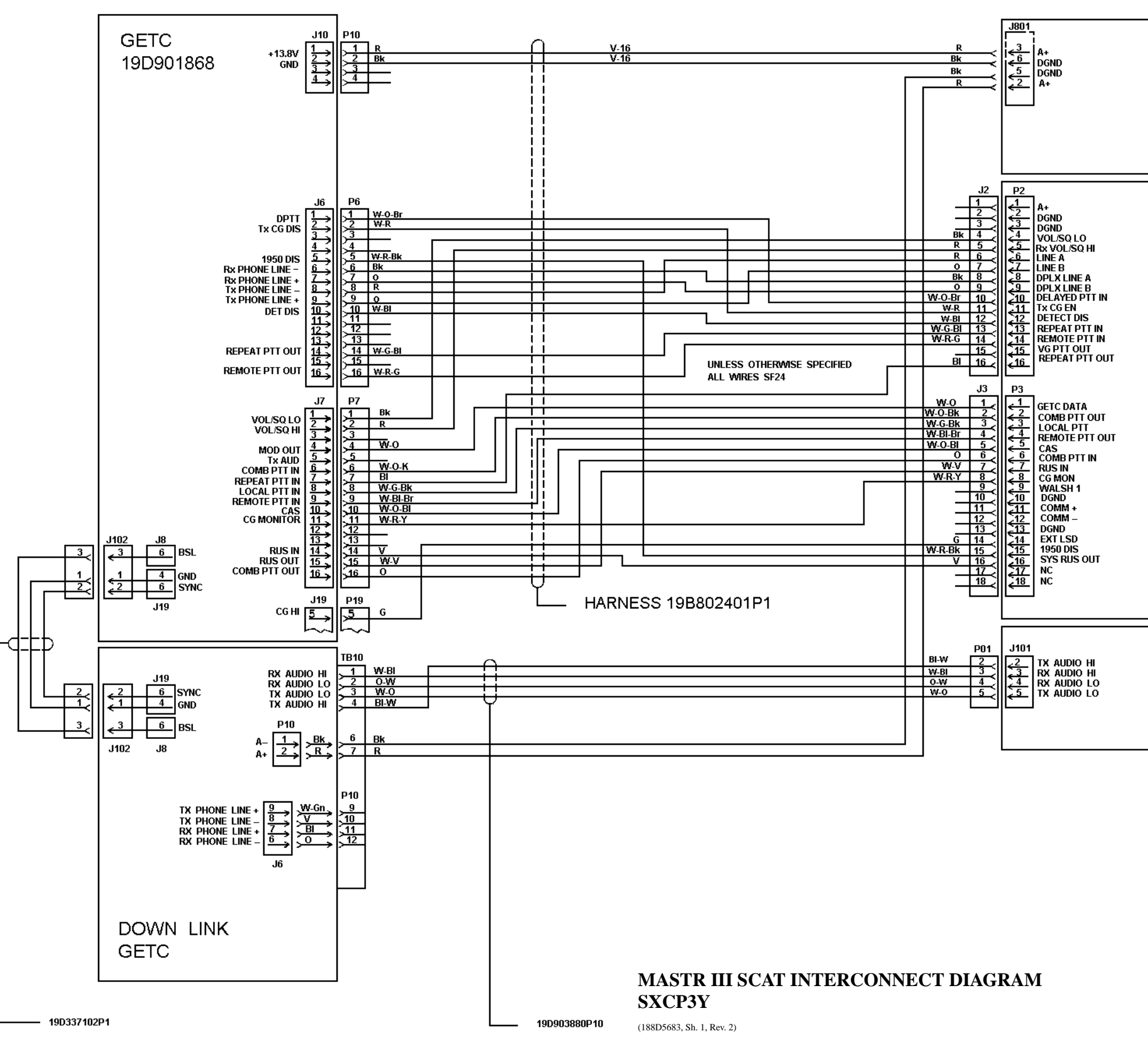

| POWER SUPPLY<br>19A149978             |
|---------------------------------------|
| MASTR III T/R SHELF<br>19D902839      |
| MASTR III INTERFACE BD<br>19D902975G1 |

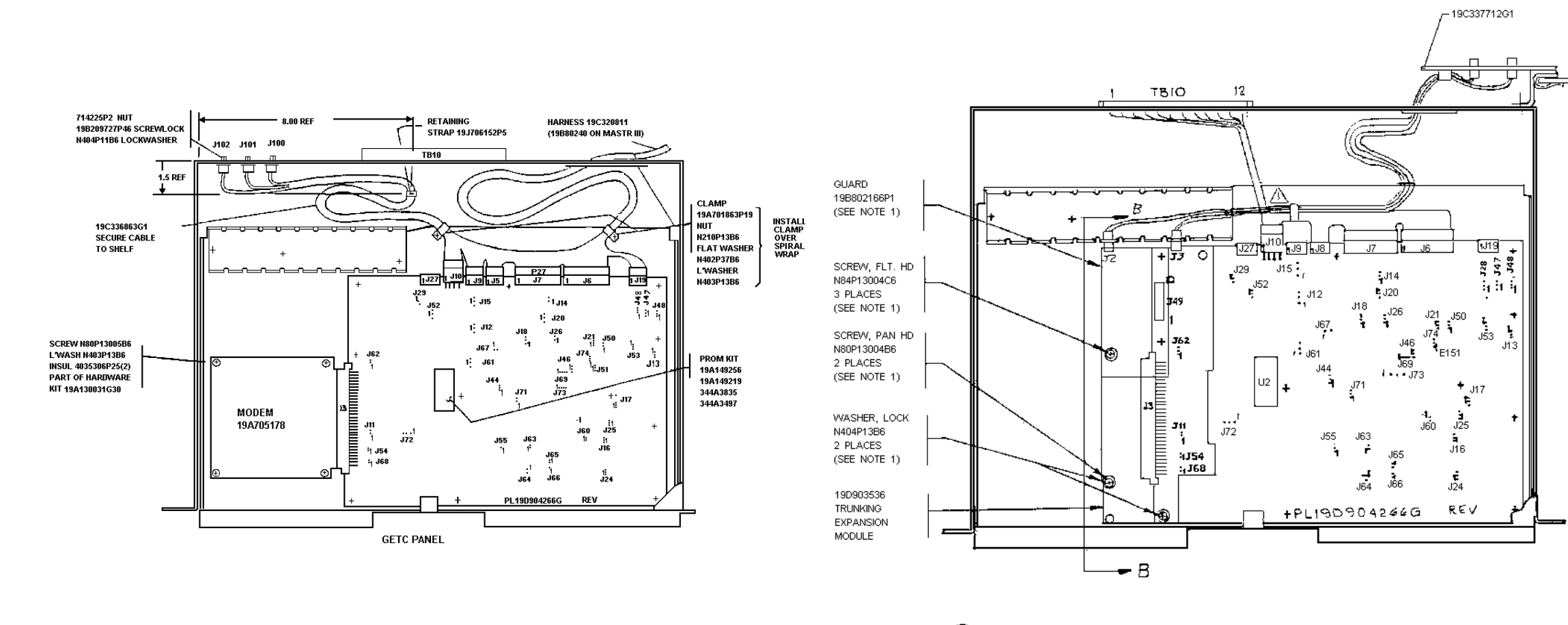

(2) GETC 1E

- REMOVE U3 FROM GETC BOARD AND PLUG 19D903536 BOARD INTO XU3. U3 TO BE HANDLED AS STATIC SENSITIVE DEVICE AND RETURNED TO STOCK IN STATIC-FREE TUBE.
- 3. BEND OVER ELECROLYTIC CAPACITORS ON GETC BOARD TO AVOID INTERFERENCE WITH 1e MODULE.
- A IF MODULE IS LOCATED IN THIS LOCATION, REMOVE LOCKWASHERS AND SCREWS FROM THIS END OF MODULE AND INSTALL THREADED INSERTS. LEAVE LOCKWASHERS ON FAR END OF MODULE.
- 5. TIE CABLE TO EXISTING HARNESS WITH 19J706152P5.
- IN SIMULCAST SYSTEM, MOUNT 19C337712G1 1 RU BELOW GETC AFTER MOVING ANTENNA MOUNT DOWN 1 RU. USE 7160861P33 SPRING NUTS AND 19A134011P1 SCREWS PROVIDED.

LBI-38987

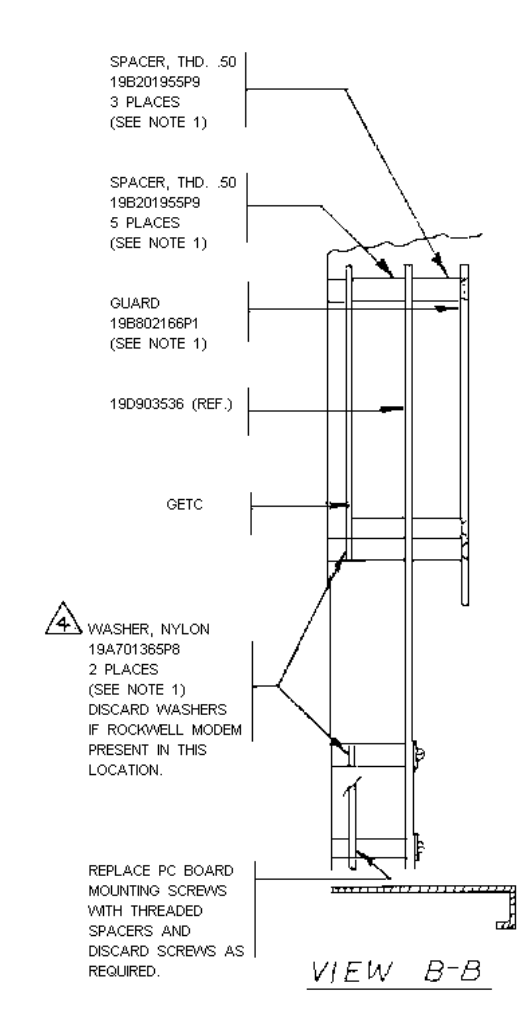

#### SCAT DOWNLINK SHELF 19D901868G3

(19D417483, Sh. 12, Rev. 27/19D438125, Sh. 3, Rev. 7)

#### INTERCONNECTION DIAGRAM

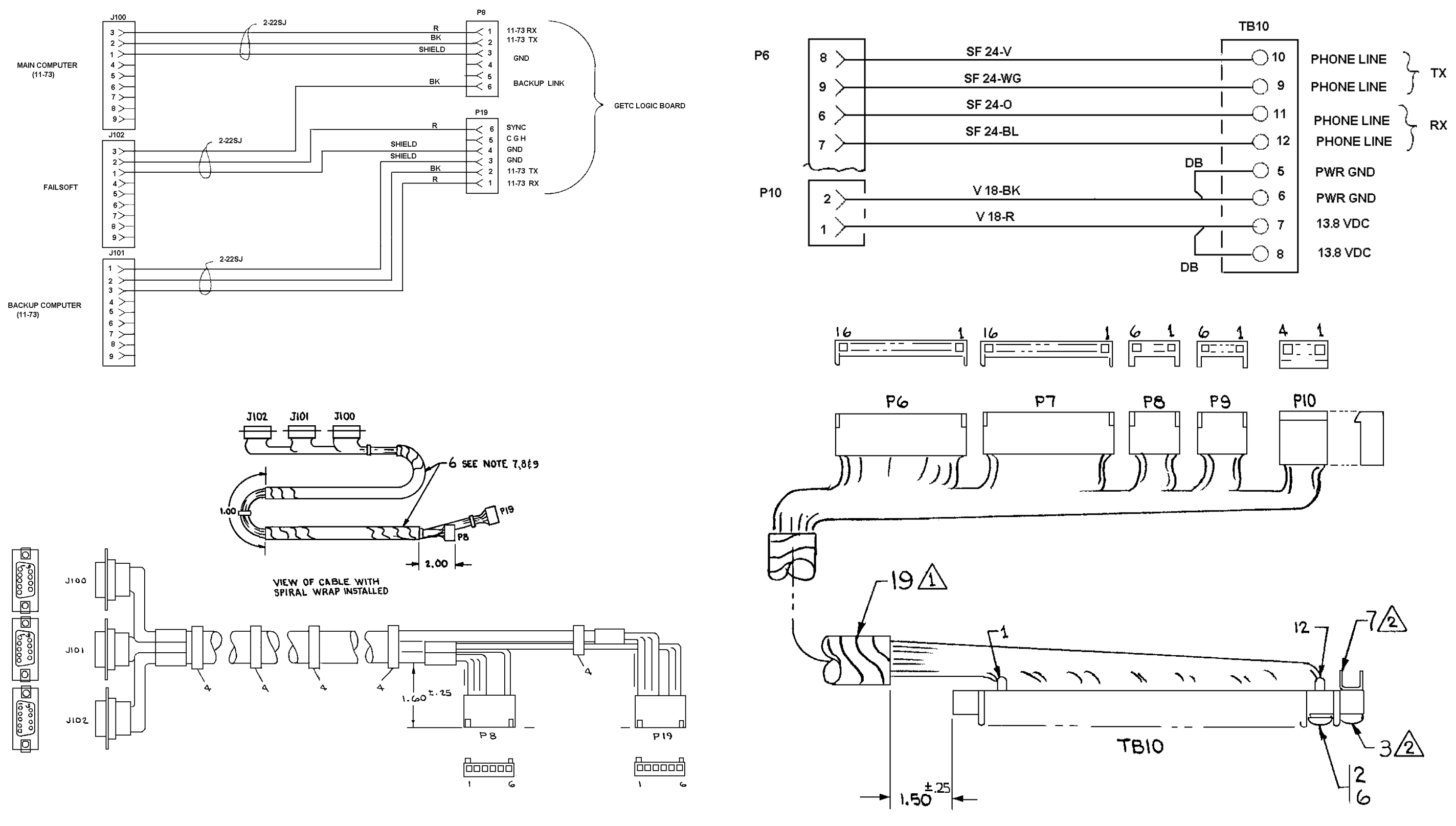

SCAT DOWNLINK HARNESS 19B234809G3

(19B234809, Sh. 1, Rev. 5; 19B234963, Sh.1, Rev. 0)

# SCAT & SCAT DOWNLINK GETC CABLE 19C336863G1

(19C336863, Sh. 1, Rev. 4; 19C336866, Sh. 1, Rev. 0)

CONNECTION DIAG

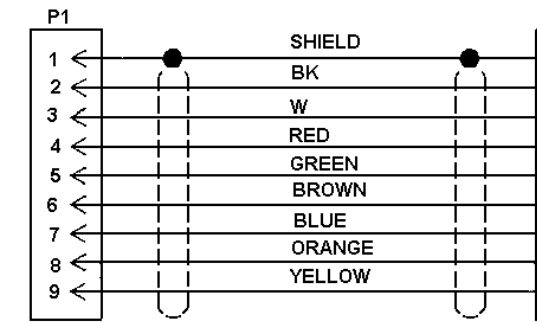

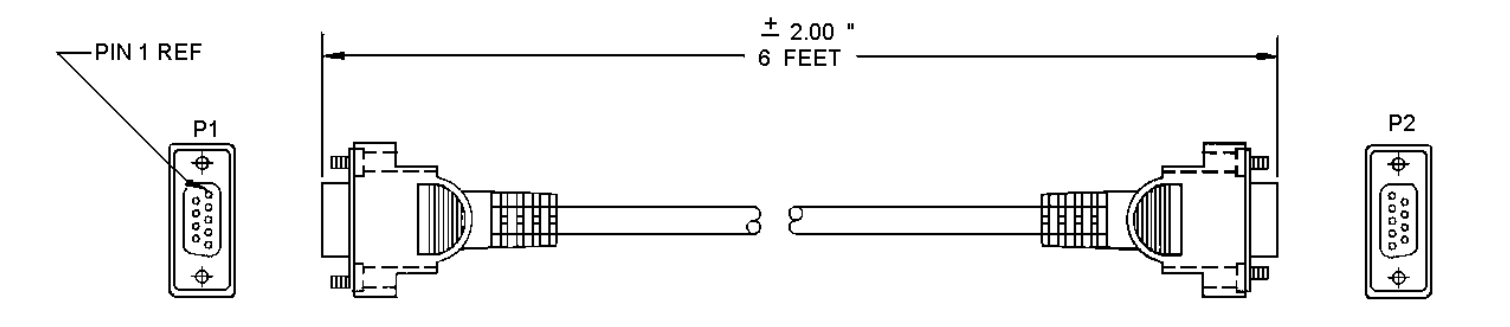

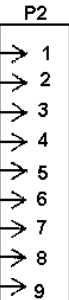

#### SCAT INTERCONNECT CABLE 19C337102G1

(19C337102, Sh. 1, Rev. 0)

#### NOTES:

- 1. The symbol (>) denotes pin 1.
- 2. This diagram is drawn to scale, copy to the dimensions indicated when making a plastic jumper overlay.

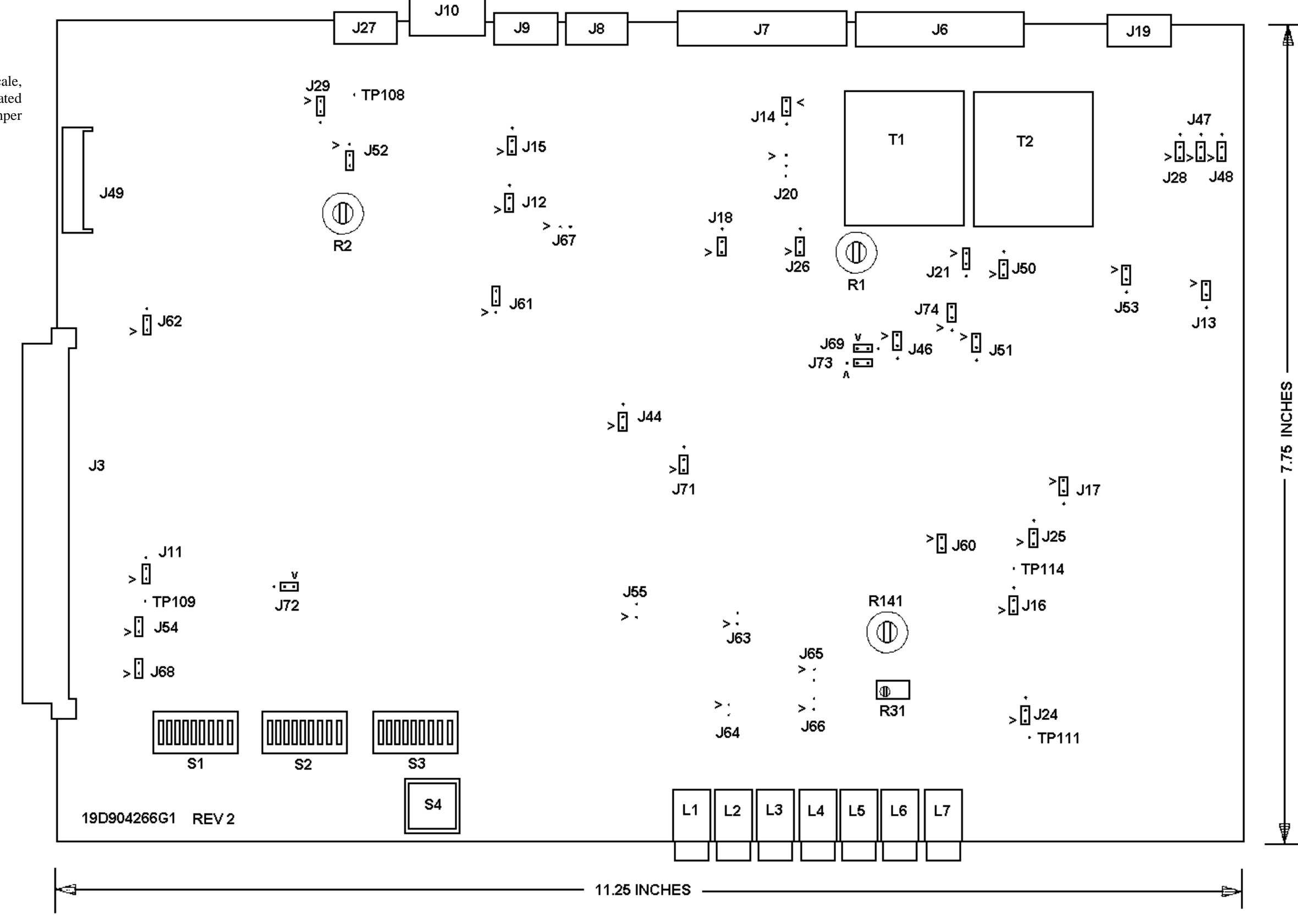

SCAT DOWNLINK JUMPERS

### GETC JUMPER DIAGRAM

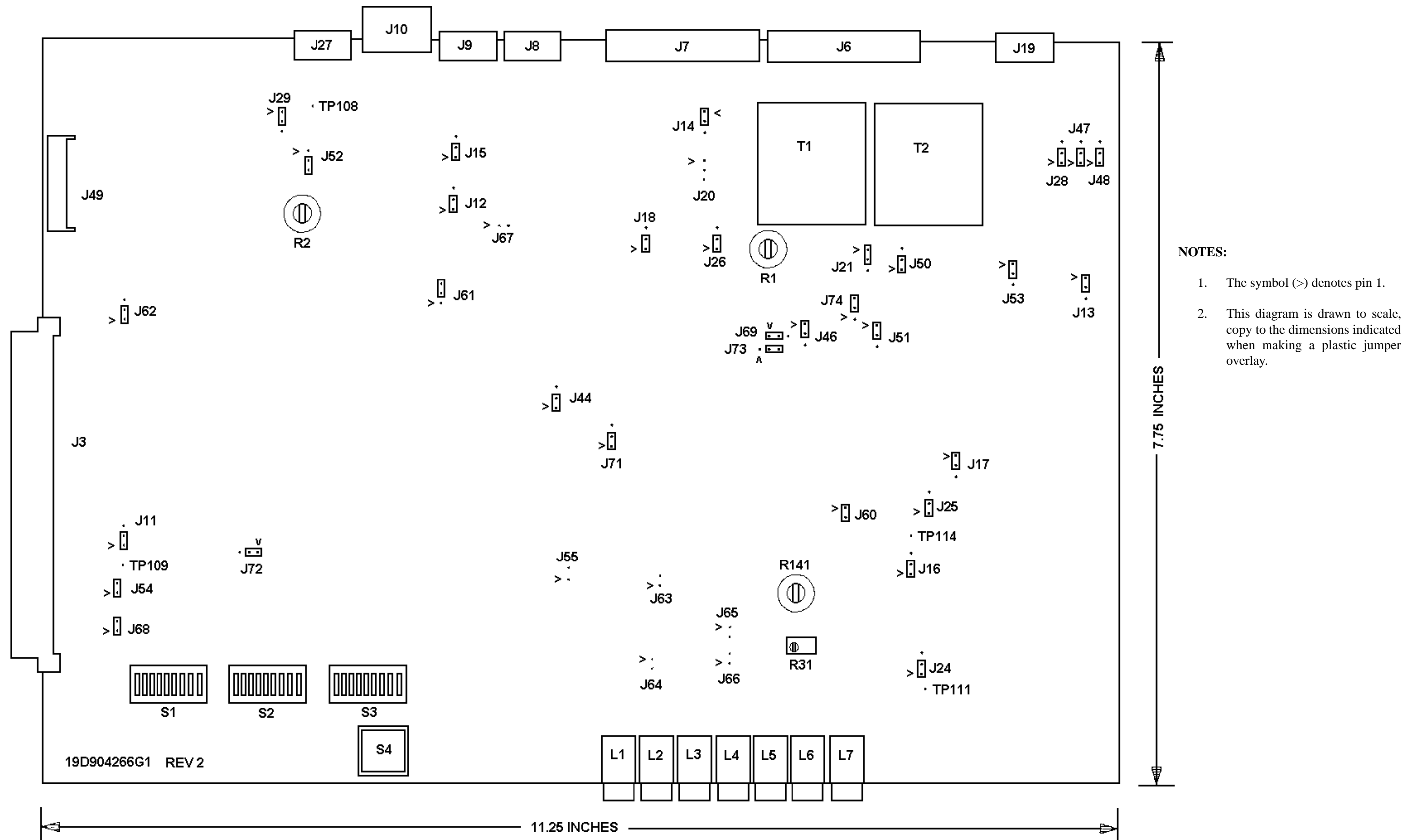

## LBI-38987

## SCAT GETC JUMPERS